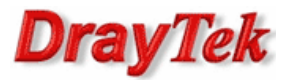

- Metoda 1 użycie jednej grupy IP Filter oraz Default Policy(Accept) Metoda 2 – użycie jednej grupy IP Filter oraz Default Policy(Block)
- Metoda 3 użycie dwóch grup IP Filter

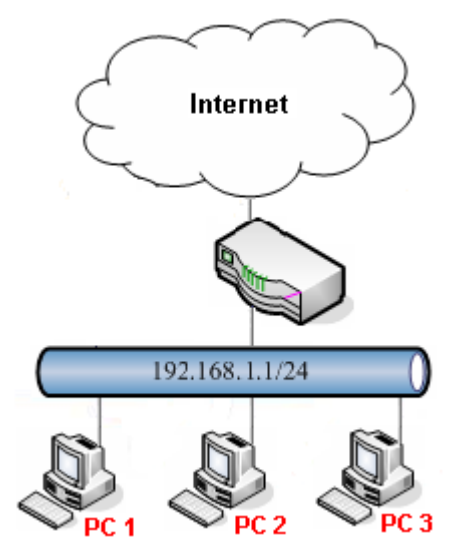

Główne założenia:

- PC1 (192.168.1.11) ma dostęp tylko do usług DNS(TCP/UDP 53), HTTP(TCP 80), HTTPS(TCP 443) z sieci LAN przez dowolny WAN (pozostałe usługi są blokowane).
- PC2 (192.168.1.12) oraz PC3 (192.168.1.13) nie mają ograniczeń.

# Uwagi:

1. Reguła IP Filter akcja Block:

| Action :     | Block | ۷ |
|--------------|-------|---|
| Next Group : |       | ~ |

- ruch spełniający kryteria reguły IP Filter zostanie zablokowany natychmiast

- brak sprawdzania kolejnych reguł IP Filter, Application Filter, URL/Web Category Filter, Default Policy

### 2. Reguła IP Filter akcja Accept:

| Action :     | Accept | ۷ |
|--------------|--------|---|
| Next Group : |        | Y |

- ruch spełniający kryteria reguły IP Filter zostanie przepuszczony natychmiast

- brak sprawdzania kolejnych reguł IP Filter, Application Filter, URL/Web Category Filter, Default Policy

3. Reguła IP Filter akcja Block\_If\_No\_Further\_Match oraz nieokreślona następna grupa:

| Action :     | Block_If_No_Further_M | ۷ |  |
|--------------|-----------------------|---|--|
| Next Group : |                       | ٧ |  |

ruch spełniający kryteria IP Filter zostanie zweryfikowany przez reguły Application Filter, URL/Web Category
 Filter i zostanie wykonana przypisana im akcja

- w przypadku braku pasujących reguł ruch zostanie zablokowany

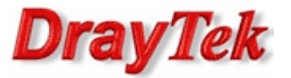

4. Reguła IP Filter akcja Block\_If\_No\_Further\_Match oraz określona następna grupa:

| Action : Block_If_No_Further_M | × |
|--------------------------------|---|
|--------------------------------|---|

Next Group : next\_group

- ruch spełniający kryteria IP Filter zostanie zweryfikowany przez reguły **Next Group** i zostanie wykonana przypisana im akcja

- w przypadku braku pasujących reguł **Next Group** ruch zostanie zweryfikowany przez reguły **Application Filter**, **URL/Web Category Filter** i zostanie wykonana przypisana im akcja

- ostatecznie w przypadku braku pasujących reguł ruch zostanie zablokowany

5. Reguła IP Filter akcja Accept\_If\_No\_Further\_Match oraz nieokreślona następna grupa:

| Action :     | Accept_If_No_Further | ۷ |
|--------------|----------------------|---|
| Next Group : |                      | × |

ruch spełniający kryteria IP Filter zostanie zweryfikowany przez reguły Application Filter, URL/Web Category
 Filter i zostanie wykonana przypisana im akcja

- w przypadku braku pasujących reguł ruch zostanie przepuszczony

6. Reguła IP Filter akcja Accept\_If\_No\_Further\_Match oraz określona następna grupa:

| Action :     | Accept_If_No_Further | ۷ |
|--------------|----------------------|---|
| Next Group : | next_group           | ~ |

- ruch spełniający kryteria IP Filter zostanie zweryfikowany przez reguły **Next Group** i zostanie wykonana przypisana im akcja

- w przypadku braku pasujących reguł **Next Group** ruch zostanie zweryfikowany przez reguły **Application Filter**, **URL/Web Category Filter** i zostanie wykonana przypisana im akcja

- ostatecznie w przypadku braku pasujących reguł ruch zostanie przepuszczony

**7.** Reguła IP Filter dla ruchu z dowolnego LANu przez dowolny WAN:

- Input Interface: ALL LANS
- Output Interface: ALL WANS

| Input Interface :  | ALL LANS | ۷ |
|--------------------|----------|---|
| Output Interface : | ALL WANS | ۷ |

8. Proszę ostrożnie używać akcji Block dla Input/Output Interface Any

| Action :           | Block | * |
|--------------------|-------|---|
| Next Group :       |       | × |
| Input Interface :  | Any   | ~ |
| Output Interface : | Any   | ~ |

#### 9. Default Policy:

Use Default Policy : Accept

- dotyczy ruchu z dowolnego LANu przez dowolny WAN

- akcja Block/Accept zostanie wykonana jeśli ruch nie spełnił kryteriów IP Filter, Application Filter, URL/Web
 Category Filter

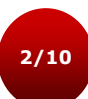

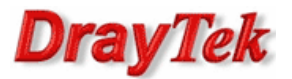

Przejdź do zakładki **Object Settings>>IP Object**. Stwórz odpowiednie profile adresów IP.

| Ot | jects | s Setting >> IP Object    |              |                  |                | 2                         |
|----|-------|---------------------------|--------------|------------------|----------------|---------------------------|
| Ι, | IF    | P Object                  |              |                  |                |                           |
|    | 1     | 🚯 Add 🛛 💥 Edit 👖 Delete 🗳 | Refresh      |                  |                | Profile Number Limit: 200 |
|    |       | Profile                   | Address Type | Start IP Address | End IP Address | Subnet Mask               |
|    | 1     | PC1                       | Single       | 192.168.1.11     |                |                           |
|    | 2     | PC2                       | Single       | 192.168.1.12     |                |                           |
|    | 3     | PC3                       | Single       | 192.168.1.13     |                |                           |

| IP Object          |               | =×   |
|--------------------|---------------|------|
| Profile :          | PC1           |      |
| Address Type :     | Single        | ·    |
| Start IP Address : | 192 . 168 . 1 | . 11 |
|                    |               |      |
| IP Object          |               | -×   |
| Profile :          | PC2           |      |
| Start IP Address : | 192 . 168 . 1 | . 12 |
| IP Object          |               | -×   |
| Profile :          | PC3           |      |
| Address Type :     | Single        | ,    |
| Start IP Address : | 192 168 1     | 13   |

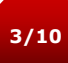

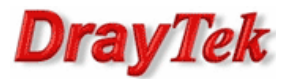

## Metoda 1 – użycie jednej grupy IP Filter oraz Default Policy(Accept)

Przejdź do zakładki **Firewall>>Filter Setup>>IP Filter**. Stwórz odpowiednią grupę oraz reguły wybierając wcześniej stworzone profile obiektów.

| IP Filter IPv | 6 Filter Application Filter | URL/Web Categor      | y Filter QQ Filter | Default Policy |                |                    |                 |                          |
|---------------|-----------------------------|----------------------|--------------------|----------------|----------------|--------------------|-----------------|--------------------------|
| 🚯 Add 🛛 🗶 E   | dit 👖 Delete 🛭 📢 Re         | fresh 🛛 👉 Move U     | ip 😽 Move Down     |                |                |                    |                 | Profile Number Limi      |
| Group         |                             |                      | Enable             |                |                | Comment            |                 |                          |
| LAN_WAN       |                             |                      | true               |                |                |                    |                 |                          |
| 🚺 Add         | 🗶 Edit 👖 Delete 🗳           | Refresh Ga Re        | ename 🛛 👉 Move U   | p 🛛 🐣 Move Dow | 'n             |                    |                 | Profile Number Limit: 20 |
| Rule          | Enable                      | Action               | Next Group For     | Syslog         | Source LDAP Gr | General Firewall   | Source Firewall | Destination Fire         |
| 700000        |                             | accept if an furth   |                    | Enable         |                | DNS HTTP HTTPS     | PC1             |                          |
| PC1_pass_if   | true                        | iccept_ii_iio_iuriii |                    | Chable         |                | bilo,initi,initi o | 101             |                          |

Reguła 'PC1\_pass\_if' – przepuszczanie ruchu DNS, HTTP, HTTPS od PC1 z weryfikacją reguł Application Filter, URL/Web Category Filter

| lule    |                                       |                              |                   |                  |                 |                     |      |   |
|---------|---------------------------------------|------------------------------|-------------------|------------------|-----------------|---------------------|------|---|
|         | Profile : PC                          | 1_pass_if                    |                   |                  |                 |                     |      |   |
|         |                                       | Enable                       |                   |                  |                 |                     |      |   |
|         | Action : A                            | ccept_If_No_Further 👻        |                   |                  |                 |                     |      |   |
|         | Next Group :                          | ~                            |                   |                  |                 |                     |      |   |
|         | SysLog : (                            | Enable () Disable            |                   |                  |                 |                     |      |   |
| In      | out Interface : A                     |                              |                   |                  |                 |                     |      |   |
| Out     |                                       |                              |                   |                  |                 |                     |      |   |
| Out     | A A A A A A A A A A A A A A A A A A A |                              |                   |                  |                 |                     |      | _ |
| lf no d | bject is selected                     | in a category, the case of ' | Any' is applied   |                  |                 |                     |      |   |
|         | Firewall Object                       | S                            |                   |                  |                 |                     |      |   |
| + T     | ime Schedule                          |                              |                   |                  |                 |                     |      | _ |
| - s     | ervice Protoco                        |                              |                   |                  |                 |                     |      | _ |
| 4       | Service Type O                        | bject                        | Course Doublet    | Course Doub Ford | Destination Des | De etie etie e De e | F-04 | _ |
| -       | Profile                               | Protocol                     | Source Port Start | Source Port End  | Destination Por | Destination Por     | Edit |   |
|         | DNS                                   | TCP/UDP                      | 1                 | 65535            | 53              | 53                  | ×    | - |
|         | FINGER                                | тср                          | 1                 | 65535            | 79              | 79                  | ×    | H |
|         | FTP                                   | TCP                          | 1                 | 65535            | 20              | 21                  | ×    |   |
|         | H_323                                 | TCP                          | 1                 | 65535            | 1720            | 1720                | ×    |   |
|         | V HTTP                                | TCP                          | 1                 | 65535            | 80              | 80                  | ×    |   |
|         | HTTPS                                 | TCP                          | 1                 | 65535            | 443             | 443                 | ×    |   |
|         | IKF                                   | UDP                          | 1                 | 65535            | 500             | 500                 | X    | - |
| •       | Service Type G                        | roup                         |                   |                  |                 |                     |      |   |
|         | ncoming Count                         | ry Filter                    |                   |                  |                 |                     |      | _ |
| ± 0     | our-going Coun                        | try Filter                   |                   |                  |                 |                     |      | _ |
|         | Source IP Obios                       |                              |                   |                  |                 |                     |      | _ |
| -       | Drofile                               | Address T                    | vne Start ID Ad   | drace End ID     | Address Su      | hnet Maek           | Edit | - |
|         |                                       | Single                       | 102 168 1 1       |                  | Address Su      | Difet mask          | Lun  | _ |
|         | PC2                                   | Single                       | 192 168 1 1       | 2                |                 |                     | ÷    |   |
|         | PC3                                   | Single                       | 192.168.1.1       | 3                |                 |                     | Ŷ    |   |
| h       |                                       | 1                            |                   |                  |                 |                     |      | _ |
| P       | Source IP Group                       | p<br>er                      |                   |                  |                 |                     |      |   |
| P       | Source User Pr                        | ofile                        |                   |                  |                 |                     |      |   |
| P b     | Source User Gr                        | oup                          |                   |                  |                 |                     |      |   |
|         | Source LDAP G                         | oup                          |                   |                  |                 |                     |      |   |

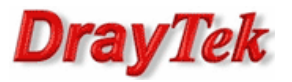

Reguła 'PC1\_block' – blokowanie pozostałego ruchu od PC1

| Rule                   |                   |                   |                    |                 |               |       |
|------------------------|-------------------|-------------------|--------------------|-----------------|---------------|-------|
| Profile :              | PC1_block         |                   |                    |                 |               |       |
|                        | Enable            |                   |                    |                 |               |       |
| Action :               | Block             | ~                 |                    |                 |               |       |
| Next Group :           |                   | ~                 |                    |                 |               |       |
| SysLog :               | Enable (          | Disable           |                    |                 |               |       |
| Input Interface :      | ALL LANS          | ~                 |                    |                 |               |       |
| Output Interface :     | ALL WANS          | ~                 |                    |                 |               |       |
| If no object is select | ted in a category | the case of 'Any  | is applied         |                 |               |       |
| Firewall Ohi           | acte              | , the case of Any |                    |                 |               |       |
| Time Schedu            |                   |                   |                    |                 |               |       |
| Service Proto          |                   |                   |                    |                 |               |       |
|                        | untry Filter      |                   |                    |                 |               |       |
| Incoming Cot           | untry Filtor      |                   |                    |                 |               |       |
| Course IP              | unity ritter      |                   |                    |                 |               |       |
|                        | vicet             |                   |                    |                 |               |       |
| A Source P OL          | neci              | Address Trees     | Ctart ID A datases |                 | Cube of March | E-114 |
| Profile                |                   | Address Type      | Start IP Address   | Ella IP Address | Subnet Mask   | Euit  |
| PC1                    |                   | Single            | 192.168.1.11       |                 |               | X     |
| PC2                    |                   | Single            | 192.168.1.12       |                 |               | ×     |
| PC3                    |                   | Single            | 192.168.1.13       |                 |               | ×     |
| Source IP Gr           | oup               |                   |                    |                 |               |       |
| Source User            | Profile           |                   |                    |                 |               |       |
| Source User            | Group             |                   |                    |                 |               |       |
| Source LDA             | P Group           |                   |                    |                 |               |       |
| Destination IF         |                   |                   |                    |                 |               |       |

Przejdź do zakładki **Firewall>>Filter Setup>>Application Filter**. Jeśli dodałeś profile Filtru Aplikacji to upewnij się, że protokoły DNS, HTTP, HTTPS(SSL/TLS) nie są blokowane.

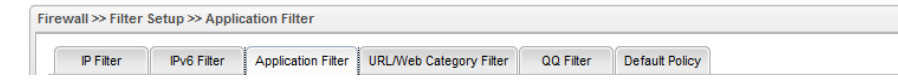

Przejdź do zakładki **Firewall>>Filter Setup>>URL/Web Category Filter**. Jeśli dodałeś profile Filtru URL/Kategorii Web to upewnij się, że ruch WWW do Internetu nie jest blokowany.

| Fin | Firewall >> Filter Setup >> URL/Web Category Filter |             |                    |                         |           |                |  |
|-----|-----------------------------------------------------|-------------|--------------------|-------------------------|-----------|----------------|--|
|     | IP Filter                                           | IPv6 Filter | Application Filter | URL/Web Category Filter | QQ Filter | Default Policy |  |

Przejdź do zakładki **Firewall>>Filter Setup>>Default Policy**. Domyślnie router przepuszcza ruch do Internetu, który nie spełnia kryteriów Filtru IP, Filtru Aplikacji, Filtru URL/Kategorii Web. W celu przepuszczania pozostałego ruchu m.in. od PC2, PC3 wybierz **Accept**.

| Fin | wall >> Filter \$           | Setup >> Defau | It Policy          |                         |           | 0              |
|-----|-----------------------------|----------------|--------------------|-------------------------|-----------|----------------|
|     | IP Filter                   | IPv6 Filter    | Application Filter | URL/Web Category Filter | QQ Filter | Default Policy |
|     |                             |                |                    |                         |           |                |
|     | Use Default Policy : Accept |                |                    |                         |           |                |

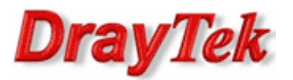

## Metoda 2 – użycie jednej grupy IP Filter oraz Default Policy(Block)

Przejdź do zakładki **Firewall>>Filter Setup>>IP Filter**. Stwórz odpowiednią grupę oraz reguły wybierając wcześniej stworzone profile obiektów.

| IP Filter IPv                                                  | 6 Filter Application Fil | ter URL/Web Categor | y Filter QQ Filter | Default Policy           |                |                  |                 |                      |
|----------------------------------------------------------------|--------------------------|---------------------|--------------------|--------------------------|----------------|------------------|-----------------|----------------------|
| 🚯 Add 🛛 🗶 Ed                                                   | dit <u> m</u> Delete 🔇 🍏 | Refresh 🛛 👉 Move l  | Jp 🛛 🐣 Move Down   |                          |                |                  |                 | Profile Number Limit |
| Group                                                          |                          |                     | Enable             |                          |                | Comment          |                 |                      |
| LAN_WAN                                                        |                          |                     | true               |                          |                |                  |                 |                      |
| 🚯 Add 🔀 Edit 🏢 Delete 📣 Refresh 🖧 Rename 🍲 Move Up 😽 Move Down |                          |                     |                    | Profile Number Limit: 20 |                |                  |                 |                      |
|                                                                | Enable                   | Action              | Next Group For     | Syslog                   | Source LDAP Gr | General Firewall | Source Firewall | Destination Fire     |
| Rule                                                           |                          |                     |                    |                          |                |                  |                 |                      |
| Rule<br>PC1_pass_if                                            | true                     | accept_if_no_furth  |                    | Enable                   |                | DNS,HTTP,HTTPS   | PC1             |                      |

Reguła 'PC1\_pass\_if' – przepuszczanie ruchu DNS, HTTP, HTTPS od PC1 z weryfikacją reguł Application Filter, URL/Web Category Filter

| Rule     |                           |                          |                   |                 |                 |                 |      |   |
|----------|---------------------------|--------------------------|-------------------|-----------------|-----------------|-----------------|------|---|
|          | Profile : PC1_pa          | ss_if                    |                   |                 |                 |                 |      |   |
|          | V Ena                     | ble                      |                   |                 |                 |                 |      |   |
|          | Action : Accept           | _lf_No_Further 👻         |                   |                 |                 |                 |      |   |
|          | Next Group :              | *                        |                   |                 |                 |                 |      |   |
|          | SysLog : 🔘 Ena            | able 💿 Disable           |                   |                 |                 |                 |      |   |
| In       | put Interface : ALL LA    | NS Y                     |                   |                 |                 |                 |      |   |
| 0        | put Interface : ALL W     |                          |                   |                 |                 |                 |      |   |
|          | ALL W                     | ANG T                    |                   |                 |                 |                 |      | _ |
| If no (  | object is selected in a c | category, the case of 'A | kny' is applied   |                 |                 |                 |      | _ |
|          | Firewall Objects          |                          |                   |                 |                 |                 |      |   |
| ± 1      | ime Schedule              |                          |                   |                 |                 |                 |      | _ |
| <u> </u> | ervice Protocol           |                          |                   |                 |                 |                 |      | _ |
| 4        | Service Type Object       |                          |                   |                 |                 |                 |      | _ |
|          | Profile                   | Protocol                 | Source Port Start | Source Port End | Destination Por | Destination Por | Edit |   |
|          | DNS                       | TCP/UDP                  | 1                 | 65535           | 53              | 53              | ×    |   |
|          | FINGER                    | TCP                      | 1                 | 65535           | 79              | 79              | ×    |   |
|          | FTP                       | TCP                      | 1                 | 65535           | 20              | 21              | ×    | Γ |
|          | H_323                     | TCP                      | 1                 | 65535           | 1720            | 1720            | ×    |   |
|          | ✓ HTTP                    | TCP                      | 1                 | 65535           | 80              | 80              | ×    |   |
|          | HTTPS                     | тср                      | 1                 | 65535           | 443             | 443             | ×    | L |
|          | IKF                       | UDP                      | 1                 | 65535           | 500             | 500             | X    | - |
|          | Service Type Group        |                          |                   |                 |                 |                 |      |   |
| + I      | ncoming Country Fil       | ter                      |                   |                 |                 |                 |      | _ |
| + 0      | out-going Country Fi      | lter                     |                   |                 |                 |                 |      |   |
| - s      | ource IP                  |                          |                   |                 |                 |                 |      | _ |
| 4        | Source IP Object          |                          |                   |                 |                 |                 | 1    | _ |
|          | Profile                   | Address Ty               | pe Start IP Ad    | Idress End IP   | Address Su      | bnet Mask       | Edit |   |
|          | PC1                       | Single                   | 192.168.1.1       | 1               |                 |                 | ×    |   |
|          | PC2                       | Single                   | 192.168.1.1       | 2               |                 |                 | ×    |   |
|          | PC3                       | Single                   | 192.168.1.1       | 3               |                 |                 | ×    |   |
| ▶        | Source IP Group           |                          |                   |                 |                 |                 |      |   |
| ₽        | Source User Profile       |                          |                   |                 |                 |                 |      |   |
| ₽        | Source User Group         |                          |                   |                 |                 |                 |      |   |
| ▶        | Source LDAP Group         |                          |                   |                 |                 |                 |      |   |
| + 0      | estination IP             |                          |                   |                 |                 |                 |      |   |

7/10

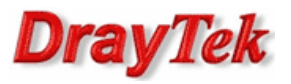

Reguła 'PCs\_pass\_if' – przepuszczanie całego ruchu od PC2 oraz PC3 z weryfikacją reguł Application Filter, URL/Web Category Filter

| Rule                            |                    |                         |                  |                |             |      |
|---------------------------------|--------------------|-------------------------|------------------|----------------|-------------|------|
| Profil                          | e : PCs_pass_if    |                         |                  |                |             |      |
|                                 | Enable             |                         |                  |                |             |      |
| Actio                           | n : Accept_If_No   | _Further 🔻              |                  |                |             |      |
| Next Grou                       | p :                | ~                       |                  |                |             |      |
| SysLo                           | g: 💿 Enable        | Disable                 |                  |                |             |      |
| Input Interfac                  | e : ALL LANS       | ~                       |                  |                |             |      |
| Output Interfac                 |                    | ~                       |                  |                |             |      |
|                                 |                    |                         |                  |                |             |      |
| f no object is sel              | ected in a categor | y, the case of 'Any' is | applied          |                |             |      |
| Firewall O                      | bjects             |                         |                  |                |             |      |
| + Time Scheo                    | lule               |                         |                  |                |             |      |
| <ul> <li>Service Pro</li> </ul> | tocol              |                         |                  |                |             |      |
| Incoming C                      | ountry Filter      |                         |                  |                |             |      |
| 🛨 Out-going C                   | ountry Filter      |                         |                  |                |             |      |
| Source IP                       |                    |                         |                  |                |             |      |
| ▲ Source IP                     | Object             |                         |                  |                |             |      |
| Profi                           | le                 | Address Type            | Start IP Address | End IP Address | Subnet Mask | Edit |
| PC1                             |                    | Single                  | 192.168.1.11     |                |             | ×    |
| PC2                             |                    | Single                  | 192.168.1.12     |                |             | ×    |
| PC3                             |                    | Single                  | 192.168.1.13     |                |             | ×    |
| Source IP                       | Group              |                         |                  |                |             |      |
| Source Us                       | er Profile         |                         |                  |                |             |      |
| Source Us                       | er Group           |                         |                  |                |             |      |
| Source LD                       | AP Group           |                         |                  |                |             |      |
| Destination                     | IP                 |                         |                  |                |             |      |

Przejdź do zakładki **Firewall>>Filter Setup>>Application Filter**. Jeśli dodałeś profile Filtru Aplikacji to upewnij się, że protokoły DNS, HTTP, HTTPS(SSL/TLS) nie są blokowane.

| Firewall >> Filter | irewall >> Filter Setup >> Application Filter |                    |                         |           |                |  |
|--------------------|-----------------------------------------------|--------------------|-------------------------|-----------|----------------|--|
| IP Filter          | IPv6 Filter                                   | Application Filter | URL/Web Category Filter | QQ Filter | Default Policy |  |
|                    |                                               |                    |                         |           |                |  |

Przejdź do zakładki **Firewall>>Filter Setup>>URL/Web Category Filter**. Jeśli dodałeś profile Filtru URL/Kategorii Web to upewnij się, że ruch WWW do Internetu nie jest blokowany.

| Firewall >> Filter Setup >> URL/Web Category Filter |                |           |                         |                    |             | Fi        |  |
|-----------------------------------------------------|----------------|-----------|-------------------------|--------------------|-------------|-----------|--|
| oolicy                                              | Default Policy | QQ Filter | URL/Web Category Filter | Application Filter | IPv6 Filter | IP Filter |  |
| olicy                                               | Default Policy | QQ Filter | URL/Web Category Filter | Application Filter | IPv6 Filter | IP Filter |  |

Przejdź do zakładki **Firewall>>Filter Setup>>Default Policy**. Domyślnie router przepuszcza ruch do Internetu, który nie spełnia kryteriów Filtru IP, Filtru Aplikacji, Filtru URL/Kategorii Web. W celu blokowania pozostałego ruchu m.in. od PC1 wybierz **Block**.

| ewall >> Filter Setup >> Default Policy                                                |  |  |  |  |  |  |
|----------------------------------------------------------------------------------------|--|--|--|--|--|--|
| IP Filter IPv6 Filter Application Filter URL/Web Category Filter QQ Filter Default Pol |  |  |  |  |  |  |
| lise Default Policy Block y                                                            |  |  |  |  |  |  |
| Use Default Policy : Block ▼<br>Pass DNS Query                                         |  |  |  |  |  |  |
| V Pass Reply of Port Redirection/DMZ                                                   |  |  |  |  |  |  |
| Enable Syslog                                                                          |  |  |  |  |  |  |

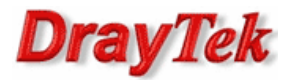

#### Metoda 3 - użycie dwóch grup IP Filter

Przejdź do zakładki **Firewall>>Filter Setup>>IP Filter**. Stwórz odpowiednie grupy oraz reguły wybierając wcześniej stworzone profile obiektów.

| IP           | Filter IPv6  | Filter Application F  | ilter URL/Web Category | y Filter QQ Filter | Default Policy |                |                  |                 |                          |
|--------------|--------------|-----------------------|------------------------|--------------------|----------------|----------------|------------------|-----------------|--------------------------|
| R            | 👌 Add 🛛 🔀 Ed | it <u> î</u> Delete 🧳 | Refresh 🍲 Move U       | p 🛛 🐣 Move Down    |                |                |                  |                 | Profile Number Limi      |
|              | Group        |                       |                        | Enable             |                |                | Comment          |                 |                          |
| LAN_WAN true |              |                       |                        |                    |                |                |                  |                 |                          |
|              | 🚺 Add 💙      | 🕻 Edit 🛛 🕅 Delete     | 🖨 Refresh 🖓 🖓 Re       | ename 🛛 👉 Move U   | p 🛛 🐣 Move Do  | wn             |                  |                 | Profile Number Limit: 20 |
| F            | Rule         | Enable                | Action                 | Next Group For     | Syslog         | Source LDAP Gr | General Firewall | Source Firewall | Destination Fire         |
|              | ANY_block_if | true                  | block_if_no_further    | LAN_WAN_excepti    | Enable         |                |                  |                 |                          |
|              | LAN_WAN_exce | ptions                |                        | true               |                |                |                  |                 |                          |
|              | 🚯 Add 💙      | 🕻 Edit 🛛 🕅 Delete     | Ϛ Refresh 🖓 🔓 Re       | ename 🛛 👉 Move U   | p 🛛 🐣 Move Do  | wn             |                  |                 | Profile Number Limit: 20 |
|              | Rule         | Enable                | Action                 | Next Group For     | Syslog         | Source LDAP Gr | General Firewall | Source Firewall | Destination Fire         |
| 1            | PC1_pass_if  | true                  | accept_if_no_furth     |                    | Disable        |                | DNS,HTTP,HTTPS   | PC1             |                          |
|              | PCs nass if  | true                  | accept if no furth     |                    | Disable        |                |                  | PC2 PC3         |                          |

Grupa 'LAN\_WAN' reguła 'ANY\_block\_if' – blokowanie całego ruchu z LAN do WAN od dowolnego urządzenia z weryfikacją reguł następnej grupy.

| Rule                                                                           |                                                                                                    |
|--------------------------------------------------------------------------------|----------------------------------------------------------------------------------------------------|
| Profile :                                                                      | ANY_block_if                                                                                                    |
|                                                                                | C Enable                                                                                                    |
| Action :                                                                       | Block_If_No_Further_M Y                                                                                                    |
| Next Group :                                                                   | LAN_WAN_exceptions Y                                                                                                    |
| SysLog :                                                                       | Enable      Disable     Disable |
| Input Interface :                                                              | ALL LANS                                                                                                    |
| Output Interface :                                                             | ALL WANS                                                                                                    |
| Manager and the sector                                                         |                                                                                                    |
| If no object is selec                                                          | ted in a category, the case of Any is applied                                                                                                    |
| Firewall Obj                                                                   | ects                                                                                                    |
| Time Cebedu                                                                    |                                                                                                    |
| H Time schedu                                                                  |                                                                                                    |
| Service Prote                                                                  |                                                                                                    |
| Service Proto     Incoming Con                                                 | ie<br>col<br>intry Filter                                                                                                    |
| Inne schedu     Service Proto     Incoming Con     Out-going Co                | ie<br>col<br>untry Filter<br>untry Filter                                                                                                    |
| Time schedu     Service Proto     Incoming Com     Out-going Com     Source IP | ie<br>bool<br>untry Filter<br>untry Filter                                                                                                    |

Grupa `LAN\_WAN\_exceptions' reguła `PC1\_pass\_if' – przepuszczanie ruchu DNS, HTTP, HTTPS od PC1 z weryfikacją reguł Application Filter, URL/Web Category Filter

| Rule                  |                        |  |  |  |  |
|-----------------------|------------------------|--|--|--|--|
| Profile : PC1_pass_if |                        |  |  |  |  |
|                       | Chable                 |  |  |  |  |
| Action :              | Accept_If_No_Further V |  |  |  |  |
| Next Group :          | ~                      |  |  |  |  |
| SysLog :              | 💿 Enable 💿 Disable     |  |  |  |  |
| Input Interface :     | ALL LANS Y             |  |  |  |  |
| Output Interface :    | ALL WANS 🗸             |  |  |  |  |

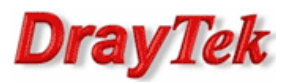

|          | Fire                                                                                                    | ewall Objects                                                                                                    |                                               |                                                              |                             |                 |                 |                |   |
|----------|----------------------------------------------------------------------------------------------------|----------------------------------------------------------------------------------------------------|-----------------------------------------------|--------------------------------------------------------------|-----------------------------|-----------------|-----------------|----------------|---|
| 1        | Time                                                                                                    | Schedule                                                                                                    |                                               |                                                              |                             |                 |                 |                |   |
|          | Servi                                                                                                    | ce Protocol                                                                                                    |                                               |                                                              |                             |                 |                 |                |   |
| 4        | Ser                                                                                                    | vice Type Object                                                                                                    |                                               |                                                              |                             |                 |                 |                |   |
|          |                                                                                                    | Profile                                                                                                    | Protocol                                      | Source Port Start                                            | Source Port End             | Destination Por | Destination Por | Edit           |   |
|          |                                                                                                    | 00_000000_00                                                                                                    | TOITODI                                       |                                                              | 00000                       | 1010            | 1010            | ~              |   |
|          | V                                                                                                    | DNS                                                                                                    | TCP/UDP                                       | 1                                                            | 65535                       | 53              | 53              | ×              | F |
|          |                                                                                                    | FINGER                                                                                                    | TCP                                           | 1                                                            | 65535                       | 79              | 79              | ×              |   |
|          |                                                                                                    | FTP                                                                                                    | TCP                                           | 1                                                            | 65535                       | 20              | 21              | ×              |   |
|          |                                                                                                    | H_323                                                                                                    | TCP                                           | 1                                                            | 65535                       | 1720            | 1720            | ×              | 1 |
|          | V                                                                                                    | HTTP                                                                                                    | TCP                                           | 1                                                            | 65535                       | 80              | 80              | ×              | 1 |
|          |                                                                                                    | HTTPS                                                                                                    | тср                                           | 1                                                            | 65535                       | 443             | 443             | ×              | 1 |
|          |                                                                                                    | IKF                                                                                                    | UDP                                           | 1                                                            | 65535                       | 500             | 500             | X              | E |
|          | S                                                                                                    | in a Country Filt                                                                                                    |                                               |                                                              |                             |                 |                 |                |   |
|          | Dut-g<br>Sourc                                                                                                    | joing Country Filt<br>ce IP                                                                                                  | er                                            |                                                              |                             |                 |                 |                |   |
|          | Dut-g<br>Sourc<br>Sou                                                                                                    | joing Country Filt<br>ce IP<br>urce IP Object                                                                                | er                                            |                                                              |                             |                 |                 |                |   |
|          | Dut-g<br>Sourc<br>Sou                                                                                                    | ooing Country Filt<br>ce IP<br>urce IP Object<br>Profile                                                                     | Address T                                     | ype Start IP Ad                                              | dress End IP                | Address Su      | bnet Mask       | Edit           | : |
| 4        | Source<br>Source<br>Source                                                                                                    | ooing Country Filt<br>ce IP<br>urce IP Object<br>Profile<br>PC1                                                              | er<br>Address T<br>Single                     | ype Start IP Ad<br>192.168.1.1                               | dress End IP                | Address Su      | bnet Mask       | Edit           | : |
| ) :<br>4 | Source<br>Source<br>So | PC2                                                                                                    | er<br>Address T<br>Single<br>Single           | ype Start IP Ad<br>192.168.1.1<br>192.168.1.1                | dress End IP<br>1<br>2      | Address Su      | bnet Mask       | Edit           |   |
| ) :<br>4 | Source<br>Source                                                                                                    | Profile<br>PC1<br>PC3                                                                                                    | er<br>Address T<br>Single<br>Single<br>Single | ype Start IP Ad<br>192.168.1.1<br>192.168.1.1<br>192.168.1.1 | dress End IP<br>1<br>2<br>3 | Address Su      | bnet Mask       | Edit<br>×<br>× |   |
|          | Source<br>Source<br>Source<br>Source<br>Source<br>Source                                                                                                    | poing Country Filt<br>ce IP<br>urce IP Object<br>Profile<br>PC1<br>PC2<br>PC3<br>urce IP Group                               | er<br>Address T<br>Single<br>Single<br>Single | ype Start IP Ad<br>192.168.1.1<br>192.168.1.1<br>192.168.1.1 | dress End IP<br>1<br>2<br>3 | Address Su      | bnet Mask       | Edit           |   |
|          | Source<br>Source<br>Source<br>Source<br>Source<br>Source                                                                                                    | poing Country Filt<br>ce IP<br>arce IP Object<br>Profile<br>PC1<br>PC2<br>PC3<br>arce IP Group<br>arce User Profile          | er<br>Address T<br>Single<br>Single<br>Single | ype Start IP Ad<br>192.168.1.1<br>192.168.1.1<br>192.168.1.1 | dress End IP<br>I<br>2<br>3 | Address Su      | ibnet Mask      | Edit<br>X<br>X |   |
|          | Source<br>Source<br>Source<br>Source<br>Source<br>Source<br>Source<br>Source<br>Source                                                                                                    | poing Country Filt<br>The IP Object<br>Profile<br>PC1<br>PC2<br>PC3<br>Urce IP Group<br>Urce User Profile<br>Urce User Group | er<br>Address T<br>Single<br>Single<br>Single | ype Start IP Ad<br>192.168.1.1<br>192.168.1.1<br>192.168.1.1 | dress End IP<br>1<br>2<br>3 | Address Su      | bnet Mask       | Edit           |   |
|          | Source<br>Source<br>Source<br>Source<br>Source<br>Source<br>Source<br>Source<br>Source<br>Source                                                                                                    | Profile<br>PC1<br>PC2<br>PC3<br>PC3<br>PC3<br>PC3<br>PC3<br>PC3<br>PC3<br>PC3<br>PC3<br>PC3                                  | er<br>Address T<br>Single<br>Single<br>Single | ype Start IP Ad<br>192.168.1.1<br>192.168.1.1<br>192.168.1.1 | dress End IP<br>1<br>2<br>3 | Address Su      | bnet Mask       | Edit<br>X<br>X |   |

Grupa `LAN\_WAN\_exceptions' reguła `PCs\_pass\_if' – przepuszczanie całego ruchu od PC2 oraz PC3 z weryfikacją reguł Application Filter, URL/Web Category Filter

| Rule  |                  |                  |                      |                  |                |             |      |
|-------|------------------|------------------|----------------------|------------------|----------------|-------------|------|
|       | Profile :        | PCs_pass_if      |                      |                  |                |             |      |
|       |                  | Enable           |                      |                  |                |             |      |
|       | Action :         | Accept_If_No_    | Further \vee         |                  |                |             |      |
|       | Next Group :     |                  | ~                    |                  |                |             |      |
|       | SysLog :         | ) Enable         | Disable              |                  |                |             |      |
| In    | put Interface :  | ALL LANS         | ~                    |                  |                |             |      |
| Out   | tput Interface : | ALL WANS         | ~                    |                  |                |             |      |
| If no | object is select | ed in a category | the case of 'Any' is | applied          |                |             |      |
|       | Firewall Ohie    | icte             | , the case of Any is | applied          |                |             |      |
|       | Time Schedul     | P                |                      |                  |                |             |      |
|       | Service Proto    | col              |                      |                  |                |             |      |
|       |                  |                  |                      |                  |                |             |      |
|       | ncoming Cou      | ntry ritter      |                      |                  |                |             |      |
|       | Source ID        | Intry Filter     |                      |                  |                |             |      |
|       |                  |                  |                      |                  |                |             |      |
| 1     | Source IP Ob     | ject             |                      |                  |                |             |      |
|       | Profile          |                  | Address lype         | Start IP Address | End IP Address | Subnet Mask | Edit |
|       | PC1              |                  | Single               | 192.168.1.11     |                |             | ×    |
|       | PC2              |                  | Single               | 192.168.1.12     |                |             | ×    |
|       | PC3              |                  | Single               | 192.168.1.13     |                |             | ×    |
| ₽     | Source IP Gro    | pup              |                      |                  |                |             |      |
| ₽     | Source User      | Profile          |                      |                  |                |             |      |
| ₽     | Source User      | Group            |                      |                  |                |             |      |
| ₽     | Source LDAF      | Group            |                      |                  |                |             |      |
| + (   | Destination IP   |                  |                      |                  |                |             |      |

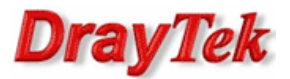

Przejdź do zakładki **Firewall>>Filter Setup>>Application Filter**. Jeśli dodałeś profile Filtru Aplikacji to upewnij się, że protokoły DNS, HTTP, HTTPS(SSL/TLS) nie są blokowane.

| F | irewall >> Filter | Setup >> Applic | ation Filter       |                         |           |                |
|---|-------------------|-----------------|--------------------|-------------------------|-----------|----------------|
| Γ | IP Filter         | IPv6 Filter     | Application Filter | URL/Web Category Filter | QQ Filter | Default Policy |
|   |                   |                 |                    |                         |           |                |

Przejdź do zakładki **Firewall>>Filter Setup>>URL/Web Category Filter**. Jeśli dodałeś profile Filtru URL/Kategorii Web to upewnij się, że ruch WWW do Internetu nie jest blokowany.

| Firewall >> Filter Setup >> URL/Web Category Filter |           |             |                    |                         |           |                |
|-----------------------------------------------------|-----------|-------------|--------------------|-------------------------|-----------|----------------|
|                                                     |           |             |                    |                         |           |                |
| 1 1                                                 | IP Filter | IPv6 Filter | Application Filter | URL/Web Category Filter | QQ Filter | Default Policy |

Krzysztof Skowina Specjalista ds. rozwiązań sieciowych BRINET Sp. z o.o. <u>k.skowina@brinet.pl</u>